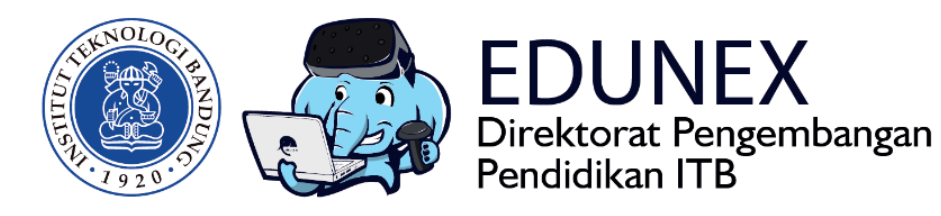

# KULIAH ITB: PANDUAN PEMBUATAN UJIAN DI EXAM.NET

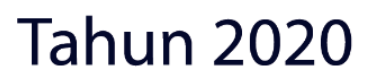

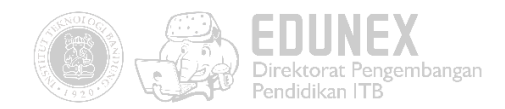

# KULIAH ITB: PANDUAN PEMBUATAN UJIAN DI EXAM.NET

HOTLINE: 022 86010140

#### DAFTAR ISI

| Α. | RINGKASAN                           | . 2 |
|----|-------------------------------------|-----|
| В. | LANGKAH-LANGKAH PENGGUNAAN EXAM.NET | . 2 |

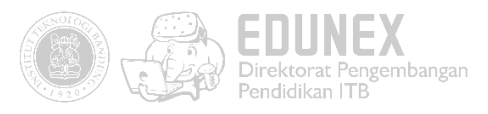

## A.RINGKASAN

Setiap dosen ITB dapat menyelenggarakan perkuliahan secara daring di exam.net. Yang dimaksud dengan kuliah daring di sini adalah bahwa dosen dapat menyimpan bahan soal ujian. Ujian dapat berupa soal pilihan jamak atau esai, yang nantinya mahasiswa dapat menggunakannya.

### B.LANGKAH-LANGKAH PENGGUNAAN EXAM.NET

1. Akses website https://exam.net/ melalui browser. Lalu pilih Teacher

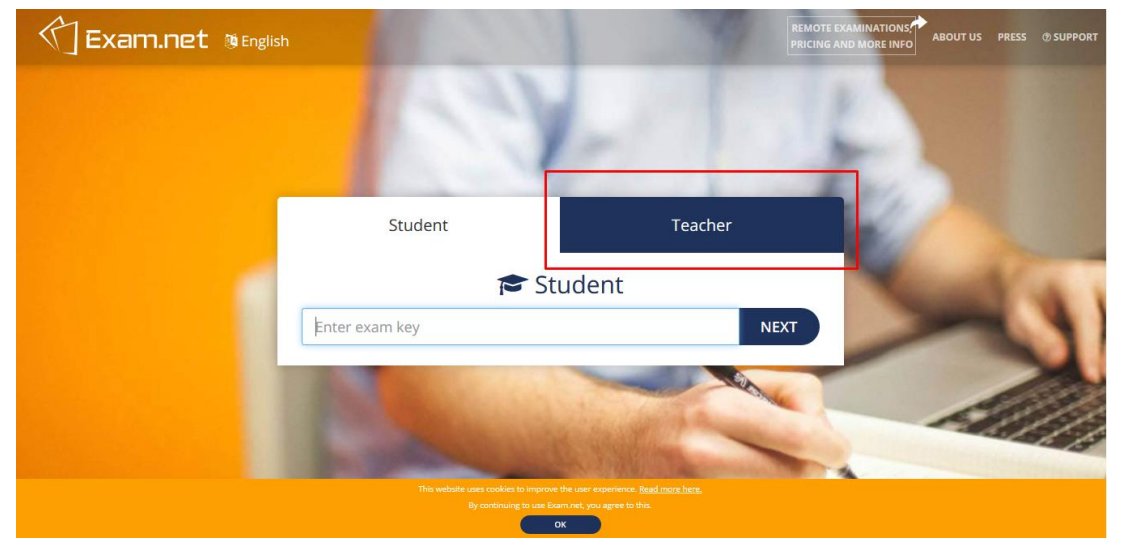

2. Login menggunakan akun gmail/office atau username dan password yang sudah terdaftar jika sudah memiliki akses pada situs ini.

| Exam.net @English |             | RE                 | MOTE EXAMINATIONS, ABOUT US PRESS @ SUPPORT |
|-------------------|-------------|--------------------|---------------------------------------------|
|                   | Student     | Teacher            |                                             |
|                   | 🙁 Si        | gn in              | -                                           |
|                   | Email       |                    | 24                                          |
|                   | Password    | Forgot your passwo | rd?                                         |
|                   | SIGN IN     | REGISTER           |                                             |
|                   | G Sign in   | n with Google      |                                             |
|                   | Sign in v   | vith Microsoft     |                                             |
|                   | Sign in wit | h Skolfederation   | 1. Sugar                                    |
|                   |             |                    |                                             |

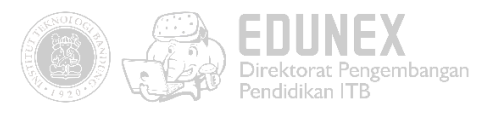

3. Isilah data yang diminta. Setelah itu beri tanda ceklis pada user agreement, lalu klik sign up.

| Exam.net @English | Student                                      | Teacher                                    | REMOTE EXAMINATIONS ABOUT US PRESS @SUPPORT |
|-------------------|----------------------------------------------|--------------------------------------------|---------------------------------------------|
|                   | O Regist                                     | er teacher<br>nd, please create one below. |                                             |
|                   | Indonesia                                    | ~                                          | 3-                                          |
|                   | West Java                                    | ~                                          | Pb/                                         |
|                   | Institut Teknologi Bandung                   | •                                          | No.                                         |
| 1.00              | Rizal                                        | Achmad                                     | 1                                           |
|                   | Email                                        |                                            |                                             |
|                   | Password                                     |                                            |                                             |
|                   | Confirm your password                        |                                            | 18880                                       |
|                   | Accept our user terms and our privacy policy |                                            |                                             |
|                   | ← Back to sign in                            | REGISTER                                   | CALL BRIT                                   |

4. Lalu setelah masuk ke halaman dashboard, klik new exam

| 🖒 Exam.net | <b>P</b><br>New exam                                                                                                    | <b>∷≣</b><br>Exam list                      | Surveillance / Results | 1 Average Average Aver | a<br>Profile | €<br>Sign out | ⑦<br>Support  | - |
|------------|----------------------------------------------------------------------------------------------------|---------------------------------------------|------------------------|----------------------------------------------------------------------------------------------------|--------------|---------------|---------------|---|
|            | Welcome to Exam.net!<br>If you need help, you can find ou<br>guide if you click "Support" in the<br>clicking here.<br>This information is shown until y<br>your first exam. | ur get-starte<br>e menu, or<br>rou have cre | d-<br>by<br>Pated      |                                                                                                    |              | admin         | @kjj.tb.ac.id |   |
|            | My Exams                                                                                                    |                                             |                        |                                                                                                    |              |               |               |   |
|            | The exams that you create will be list New Exam                                                                                                    | ted here.                                   |                        |                                                                                                    |              |               |               |   |
|            |                                                                                                    |                                             |                        |                                                                                                    |              |               | 10            | • |

5. Masukkan nama ujian, pilih jenis exam questions (pdf, word, atau tidak menggunakan keduanya)

| 🗇 Exam.net |                                                                                         | /<br>New exam         | <b>∷≣</b><br>Exam list | ©<br>Surveillance / Results | 1 🚮<br>My school | A<br>Profile | 🕞<br>Sign out | ⑦<br>Support    |
|------------|-----------------------------------------------------------------------------------------|-----------------------|------------------------|-----------------------------|------------------|--------------|---------------|-----------------|
|            |                                                                                         |                       |                        |                             |                  |              | admir         | i@kjj.itb.ac.id |
|            | Create                                                                                  | New Ex                | am                     |                             |                  |              |               |                 |
|            | Enter the examiname                                                                     |                       |                        |                             |                  |              |               |                 |
|            | Assign the exam a nome (shown in the Exam List)                                         |                       |                        |                             |                  |              |               |                 |
| _          | Evan (                                                                                  | Vuestien              | ~                      |                             |                  | 0            |               |                 |
|            | Exam                                                                                    | laestion              | 5                      |                             |                  | <b>U</b>     |               |                 |
|            | No digital exam questions<br>The questions are given outside of the system, e.g. orally | or on a piece of pap  | er.                    |                             |                  |              |               |                 |
|            |                                                                                         |                       |                        |                             |                  |              |               |                 |
|            | Use a PDF file<br>Add or change your choice of a PDF-file. You can add add              | itional PDF files und | er "Accessibility"     |                             |                  |              |               |                 |
|            |                                                                                         |                       |                        |                             |                  |              |               | 66              |

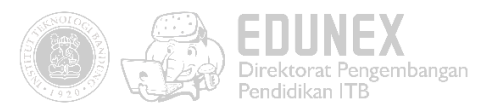

6. Beri tanda ceklis pada informasi mahasiswa apa saja yang dibutuhkan (anonymize exam jangan diaktifkan), lalu create exam

| 🕥 Exam.net |                                                                                                    | 🖋<br>New exam         | <b>≣</b><br>Exam list | Surveillance / Results | 📵 👫<br>My school | A<br>Profile | €<br>Sign out | ⑦<br>Support |
|------------|----------------------------------------------------------------------------------------------------|-----------------------|-----------------------|------------------------|------------------|--------------|---------------|--------------|
|            |                                                                                                    |                       |                       |                        |                  |              |               |              |
|            | Student Info                                                                                                    | rmatior               | I                     |                        | Д                | ?            |               |              |
|            | Student Information<br>Tick what information the students have to provide before starting th<br>First name<br>Last name<br>Email<br>Class<br>Teacher name<br>Phone number<br>Student id | he exam.              |                       |                        |                  |              |               |              |
|            | Anonymize exam<br>Students' identities are replaced by unique codes, and you may reve.                                                                                                  | al the identities aft | er grading th         | e exams.               |                  |              |               | , Ø          |
|            | Create t                                                                                                    | he exa                | m                     | )                      |                  |              |               |              |

7. Atur waktu ujian dan status ujian

| latihan uNdWuK 2020-04-08        | © 17 03 |  |
|----------------------------------|---------|--|
| latihan <b>uNdWuK</b> 2020-04-08 | 👁 🖬 🐝   |  |

- Exam Name : Nama Ujian yang dibuat
- Exam key : untuk student key mahasiswa yang akan mengikuti ujian
- Created : untuk tanggal pembuatan
- Handle : untuk konfigurasi ujian yang dibuat
- Open/closed : untuk status ujian yang digunakan jika status closed mahasiswa tidak dapat mengakses soal yang dibuat oleh dosen
- 8. Untuk mengatur waktu klik exam yang dibuat, akan tampil informati nama ujian seperti gambar berikut

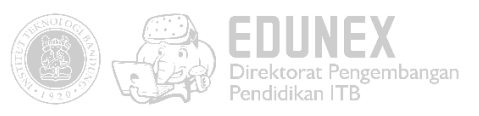

| O<br>Started the exam            | O<br>Submitted the exa       | D.<br>m Ongoing                            |                      |
|----------------------------------|------------------------------|--------------------------------------------|----------------------|
| Þ                                | 0                            | <b>t</b> ]                                 |                      |
| Force submission for<br>students | Set a timer for the students | Individual exam keys to<br>resume the exam | Anonymous identities |

9. Lalu pilih set a timer for the students, atur waktu dalam waktu menit setelah di set timer mahasiswa dapat megnerjakan ujain sesuai waktu yang sudah di atur

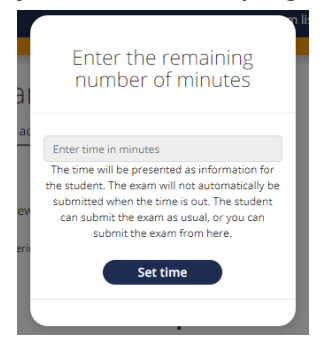

10. Mahasiswa sudah dapat mengerjakan ujian apa bila status open/close sudah open dapat di lihat di list exam.

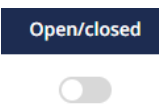

11. Setelah ujian, dosen dapat mengecek jawaban mahasiswanya di exam yang sudah dibuat yang terdapat diexam tersebut.

| 🕥 Exam.net                                            |                                  | e<br>New e                  | ♥ 📰<br>exam Exam list      | Surveillance / Results  | 1 🕋 My school   | e<br>Profile     | €<br>Sign out | ③<br>Support    |
|-------------------------------------------------------|----------------------------------|-----------------------------|----------------------------|-------------------------|-----------------|------------------|---------------|-----------------|
|                                                       |                                  |                             |                            |                         |                 |                  | admii         | n@kjj.itb.ac.id |
| latihan (uNdWuK) 🔹 👻                                  | latihan                          |                             |                            |                         |                 | $\bigtriangleup$ |               |                 |
| Search name                                           | Status and actions               | Individual settings         |                            |                         |                 |                  |               |                 |
| <ul> <li>✓ iki iki</li> <li>✓ Mega Pratiwi</li> </ul> | Exam key                         | uNdWuK                      |                            |                         |                 |                  |               |                 |
| ✓ test test                                           | Open for new students:           |                             |                            |                         |                 |                  |               |                 |
| ✓ teste test                                          | Students entering the e          | xam will reach a lobby unti | il you open the exam       |                         |                 |                  |               |                 |
|                                                       | 4                                | 4                           |                            | 0                       |                 |                  |               |                 |
|                                                       | Started the exam                 | Submi                       | itted the exam             | Ongoing                 |                 |                  |               |                 |
|                                                       |                                  |                             |                            |                         |                 |                  |               |                 |
| List manasiswa yang                                   |                                  | Θ                           | <b>t</b> 7                 |                         | T               |                  |               |                 |
| mengikuti ujian                                       | •                                |                             | Individual exam            |                         | ٩               |                  |               |                 |
| <b>.</b>                                              | Force submission<br>for students | students                    | keys to resume the<br>exam | Anonymous<br>identities | Filter students |                  |               | 1               |

12. Pilih mahasiswa hingga tampilan seperti dibawah ini

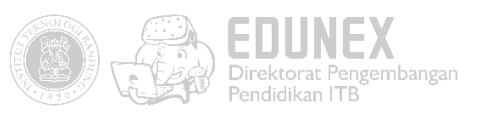

| latihan (uNdWuK)                                        | ▼ iki iki                                                                                                    |                                            |                                            |  |  |  |
|---------------------------------------------------------|----------------------------------------------------------------------------------------------------|--------------------------------------------|--------------------------------------------|--|--|--|
| Search name                                             | Teacher name: rizal<br>Class: sa                                                                                                    |                                            |                                            |  |  |  |
| 🖌 iki iki                                               | fikri@elearning.itb.ac.id 🖉 ·                                                                                                    | <b>%</b>                                   |                                            |  |  |  |
| <ul> <li>✓ Mega Pratiwi</li> <li>✓ test test</li> </ul> | Status and actions Student ans                                                                                                    |                                            |                                            |  |  |  |
| <ul> <li>Test Persson</li> <li>teste test</li> </ul>    | ᢙ The student has submitted to a submitted to a | ⊘ The student has submitted the exam       |                                            |  |  |  |
|                                                         | uNdWuK#44937<br>Individual exam key to resume the exam                                                                                                    | 2020-04-08 11:16:38<br>The exam was loaded |                                            |  |  |  |
|                                                         | <b>140.0.201.69</b><br><i>IP address</i>                                                                                                    | Windows<br>Device type                     | 2020-04-08 11:11:32<br>The exam was loaded |  |  |  |
|                                                         | ₽                                                                                                    | W                                          | ß                                          |  |  |  |
|                                                         | Print the text                                                                                                    | Print the text Download Word file          |                                            |  |  |  |
|                                                         |                                                                                                    |                                            |                                            |  |  |  |
|                                                         | otoloh momilih mohoriou                                                                                                    | a milih atudant an                         |                                            |  |  |  |

Student answer

14. Akan terlihat jawaban mahasiswa yang anda pilih.

Informasi lebih lanjut silakan menghubungi sekretariat Ditbangdik, Gedung CRCS lt 2 Kampus ITB Ganesha, telepon 022 86010140